RGB경관조명 앱 사용 설명서 P 1. 앱 설치 및 실행 2. 조명 등록 조명 조명 등록 × 취소 Q B 0 등록된 조명 Play 스토어 App Store 미등록된 조명 LED 투광등 (*컬리*) LED 전구 (색은) ((**(**)) Merlot Lighting: Basic Contro 조명에 사용할 닉네임을 입력해 주세요. Merlot Laboratories Inc. 3.7 ★ M LED 방등 (색종 LED 투광등 1 (()) LED 전구 (컬러) ((**(p**)) 88:C2:55:A2:8D:D4 1-1. 스토어에서 '메를로라이팅'을 검색하여 2-1. 화면을 아래로 쓸어내려 조명 상태를 'Merlot Lighting: Basic Control' 설치. 갱신 하거나 주변 조명 검색. 2-3. 등록 모드에 진입하면 색변환 발생. 조명기기 이름 입력 후, 등록 버튼 터치. 1-2 모바일에서 블루투스를 키고 설치한

2-2. 검색된 조명 터치하여 조명 등록.

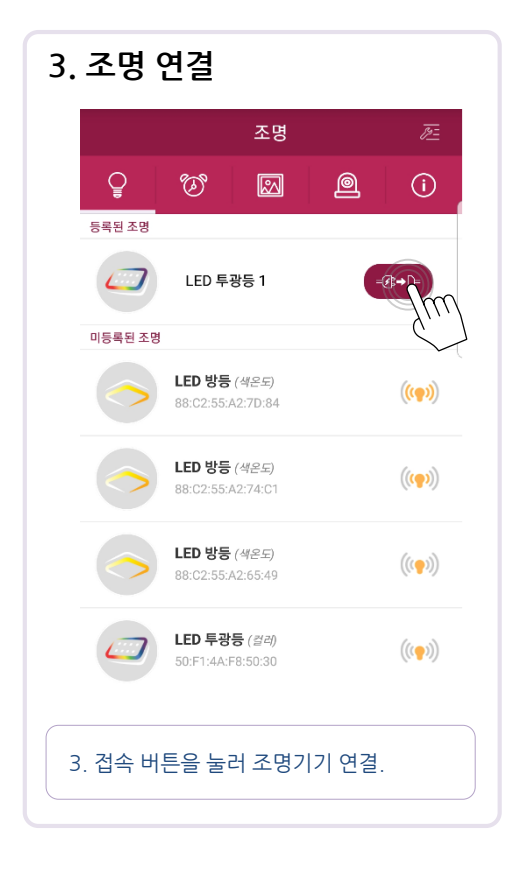

앱실행.

**Global Light Company** 

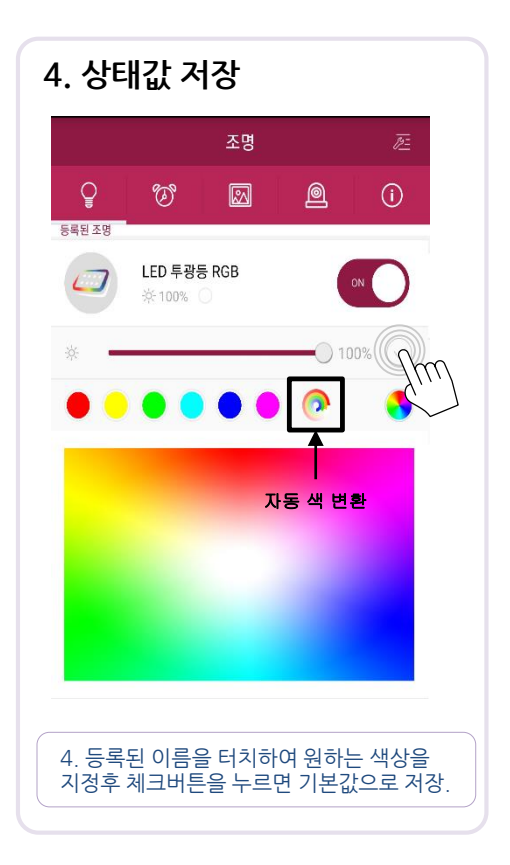

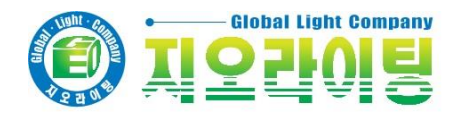

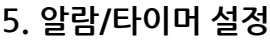

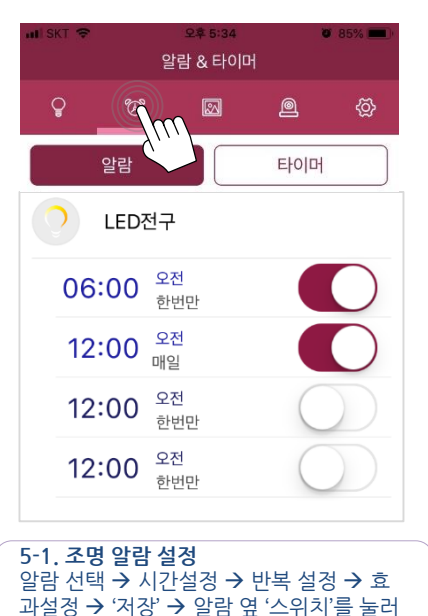

활성화 5-2. 타이머 설정 시간설정 → 조명선택 → 효과설정→ '시작' 버튼을 누름

## ※ 주의

- 1. 알람은 한번에 4개까지 설정이 가능합니다
- 2. 알람/타이머를 설정하기 위해서는 조명에
- 연결되어 있어야 합니다. 3. 알람/타이머 시간에 수초의 오차가 발생할
- 수 있습니다.

## 6. 외출 모드(스케쥴) 외출 모드 Q B (i) 접속된 조명 LED 전구 1 00:00 ~ 00:00 미접속된 조명 6-1. 접속된 조명을 누르고 외출모드 설정 버튼 누름 . 6-2. 점등시간 설정 → 소등시간 설정 → 조 명 효과 설정 → '저장' 6-3. 조명 오른쪽의 'on/off버튼'을 누르고 외출모드 활성화. ※ 주의 1. 알람/외출모드를 사용하기 위해서는 조명 이 전원에 연결되어 있어야 합니다.

2. 조명의 전원을 내렸다가 올리면 조명의 시 간 정보가 초기화 됩니다. 따라서 알람/외출 모드를 사용하기 위해서는 반드시 앱으로 해 당 조명에 접속을 함으로써 현재 시간이 자동 으로 저장되도록 해야 합니다.

## 8. 테마 설정

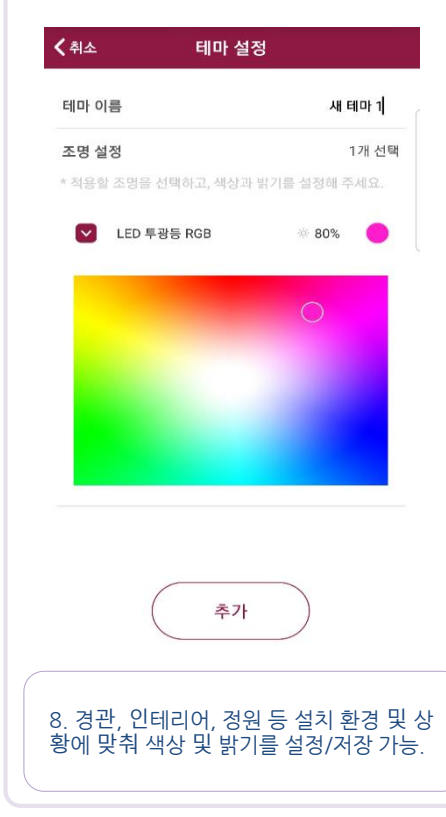

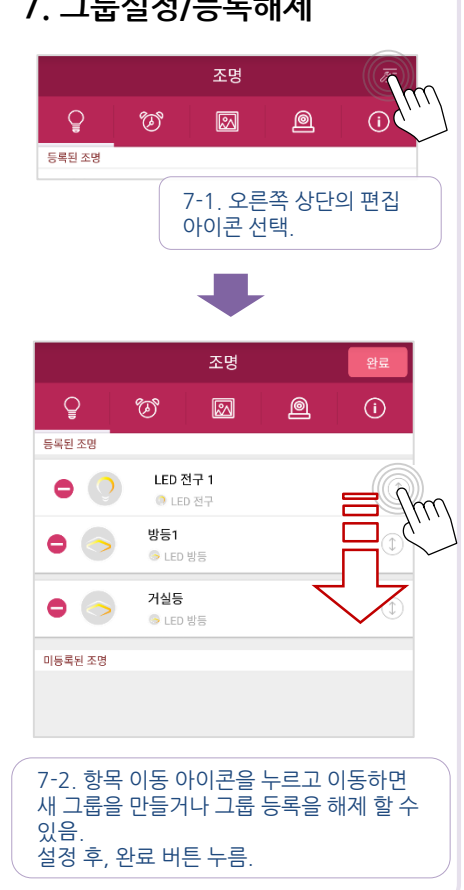

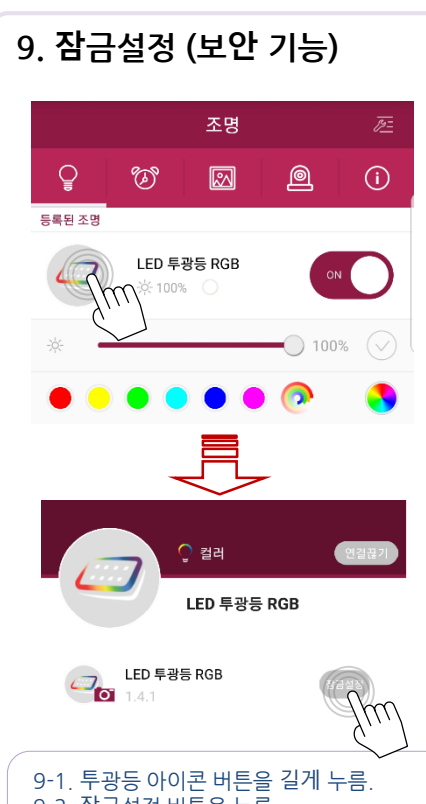

## 7. 그룹설정/등록해제

9-2. 잠금설정 버튼을 누름. 9-3 잠금 해제는 잠금해제 버튼을 누른 후 전원 on/off 를 통해서 해제.